## How to Quote New Business (using PUP Quick Quote)

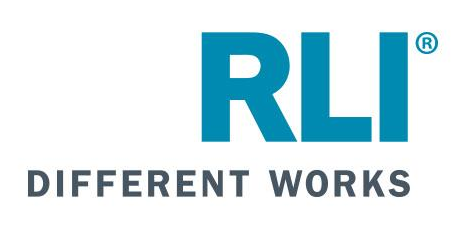

RLI PERSONAL UMBRELLA • WWW.RLIPUP.COM

Log in to RLI's Portal at myportal.rlicorp.com using your registered E-mail and Password.

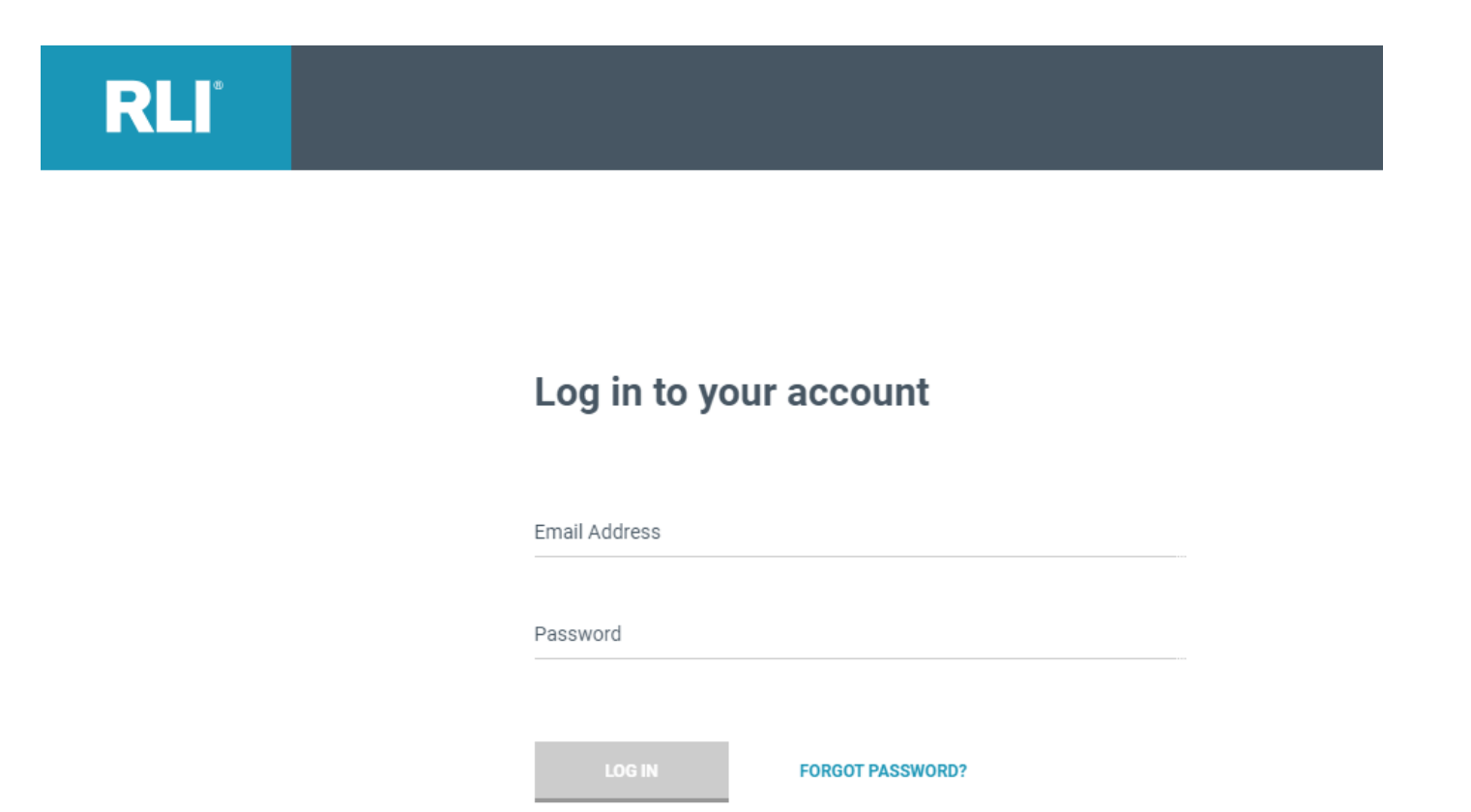

## Welcome to the RLI Portal

To start a new quote, click on the "Personal Umbrella" box, and then select "Start Quote" from the drop-down list.

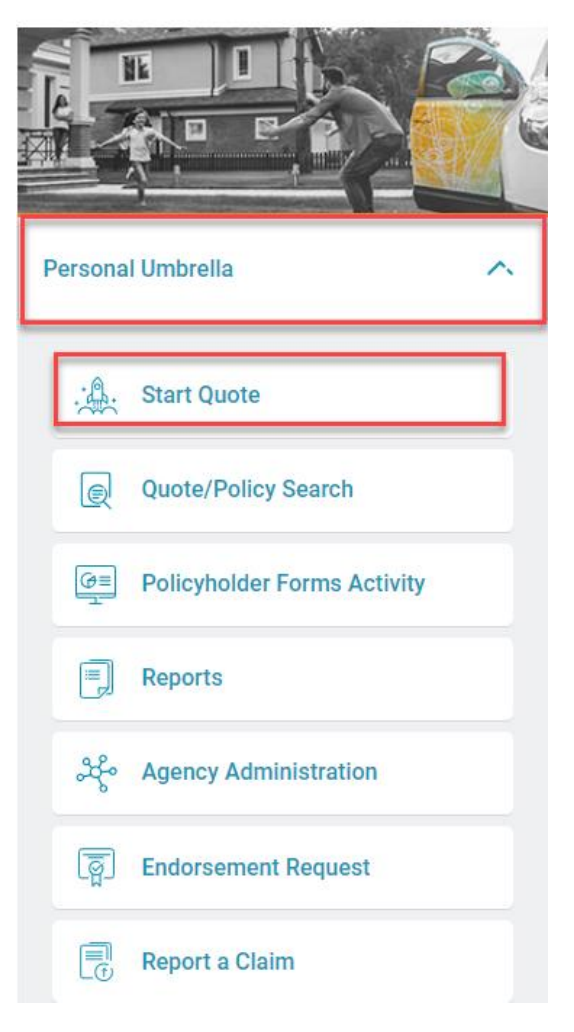

Most users will be able to select the quote preference from the 2 options in the left margin. To begin a new quote, select either "PUP Quick Quote" or "PUP App Entry"

Both options will allow you to complete a full PUP application, however the PUP Quick Quote option breaks the application into sections and allows the rating questions to be asked first in order to get a premium quote before answering additional underwriting questions.

This instruction set will use "PUP Quick Quote."

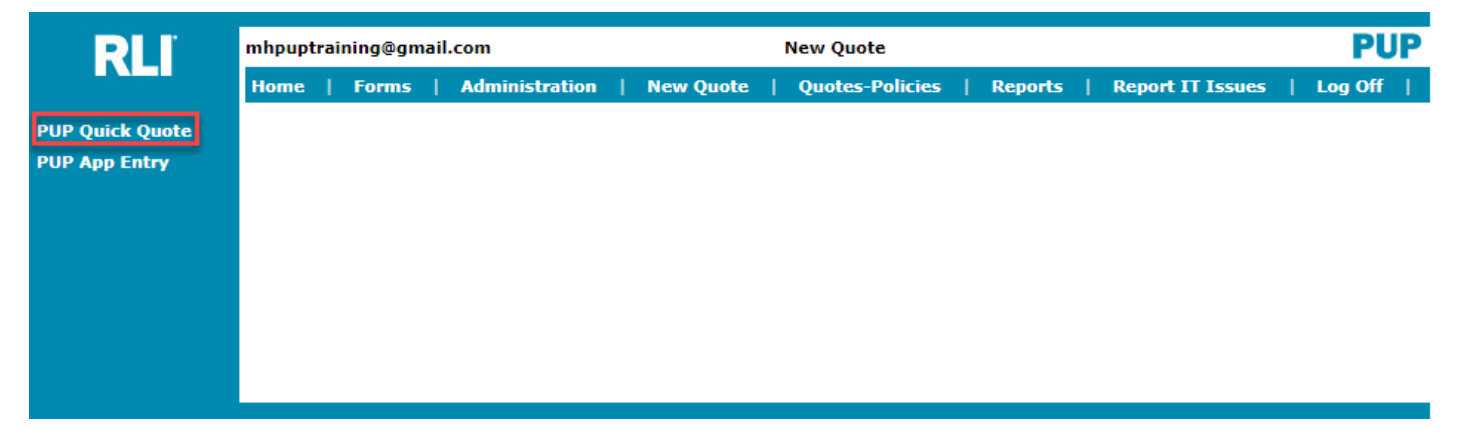

Enter the applicant's residential zip code and the effective date, and then select "Continue"

The effective date can be typed (MM/DD/YYYY) or you can select a date using the calendar icon.

The system will allow you to select an effective date up to 3 days in the past and up to 60 days into the future.

| mhpuptrainir | ng@gmail.com           |           |                 |              |                  | PUF      |
|--------------|------------------------|-----------|-----------------|--------------|------------------|----------|
| Home   F     | Forms   Administration | New Quote | Quotes-Policies | Reports      | Report IT Issues | Log Off  |
| State/Zip    |                        |           |                 |              |                  |          |
| ip Code: 6   | 31517                  |           | Effective I     | Date(MMDDYYY | Y): 02/02/2024 🖽 |          |
|              |                        |           | -               |              |                  | Continue |
|              |                        |           |                 |              |                  |          |
|              |                        |           |                 |              |                  |          |
|              |                        |           |                 |              |                  |          |
|              |                        |           |                 |              |                  |          |
|              |                        |           |                 |              |                  |          |

## Complete the questions on the Premium Options page, then click "Rate."

(There are additional instructions for the questions on the "Premium Options" page on the following slides.)

Prem

| Home   Forms                                                                           | Administration                                                       | New Quote                                | Quotes-Policies                                 | Reports                            | s   Report IT Iss                              | ues                   |
|----------------------------------------------------------------------------------------|----------------------------------------------------------------------|------------------------------------------|-------------------------------------------------|------------------------------------|------------------------------------------------|-----------------------|
| State/Zip                                                                              |                                                                      |                                          |                                                 |                                    |                                                | _                     |
| State: IL Zip Code                                                                     | 61517                                                                |                                          |                                                 | Effe                               | ctive Date(MMDDYYY)                            | 0: 02/02/             |
|                                                                                        |                                                                      |                                          |                                                 |                                    |                                                |                       |
|                                                                                        |                                                                      |                                          |                                                 |                                    |                                                | 000                   |
| Administrator<br>Producer Number:                                                      | 48936                                                                |                                          | Get SubAgent Lis                                | it.                                |                                                |                       |
| SubAgent                                                                               |                                                                      |                                          |                                                 | -                                  |                                                |                       |
| SubAgent:                                                                              |                                                                      |                                          |                                                 |                                    |                                                |                       |
| Other Info                                                                             | _                                                                    |                                          |                                                 |                                    |                                                |                       |
| Named Insured                                                                          |                                                                      |                                          |                                                 |                                    |                                                |                       |
| NOTE: Named Insured                                                                    | I may be a maximum o                                                 | f two individuals,                       | provided both individ                           | uals reside in                     | the same household.                            | This polic            |
| issued in the name of a<br>policy using the first a                                    | an estate, trust or LLC.<br>ad middle initials and ti                | If the first, middl<br>he full last name | e and last name cons                            | ists of more ti                    | han 28 characters tota                         | d, we will            |
|                                                                                        |                                                                      |                                          |                                                 |                                    |                                                |                       |
| First Name                                                                             | Mid                                                                  | dle Initial                              |                                                 | Last Name                          |                                                |                       |
| Second Named Insu                                                                      | red                                                                  |                                          |                                                 |                                    |                                                |                       |
| Clash Name                                                                             | Mid                                                                  |                                          |                                                 | Look Norma                         |                                                |                       |
| First Name                                                                             | Mio                                                                  |                                          |                                                 | Last Name                          |                                                |                       |
| L How many auton                                                                       | obiles are liceosed for                                              | mad use in your                          | bousebold?                                      |                                    |                                                | _                     |
| 1. How many auton                                                                      | tion and the second                                                  | howeehold?                               | nousenulu?                                      |                                    |                                                | _                     |
| 3. How many reside                                                                     | raft, OTHER than perso                                               | nal watercraft (w                        | aveRunners, Jet Skis                            | etc.), are in a                    | vour                                           | _                     |
| household?                                                                             | para para                                                            |                                          |                                                 |                                    |                                                |                       |
| 4. How many person                                                                     | al watercraft (Jet Skis,                                             | WaveRunners etc                          | .) in your household                            | ?                                  |                                                |                       |
| 5. What is the total i                                                                 | number of drivers? (In                                               | clude drivers wit                        | h a learner's permit o                          | r valid driver's                   | s license)                                     |                       |
| 6. How many driver                                                                     | s are under the age of                                               | 22? (Include driv                        | ers with a learner's p                          | permit)                            |                                                |                       |
| 7. How many driver                                                                     | s are age 70 and over?                                               | 1                                        |                                                 |                                    |                                                |                       |
| 7a. Are any drivers                                                                    | age 80 or older?                                                     |                                          |                                                 |                                    | ×                                              | '                     |
| <ol> <li>How many moving<br/>within the last 5 year</li> </ol>                         | g violations have ALL <b>d</b><br>rs.                                | rivers had within                        | the last 3 years? Inc                           | lude DWI/DUI                       | violations                                     |                       |
| 9. How many at-fau                                                                     | It accidents have all o                                              | irivers had in the                       | last 3 years?                                   |                                    |                                                |                       |
| 10. How many antig                                                                     | ue, classic or collectible                                           | automobiles are                          | owned (titled or regis                          | tered to) by y                     | ou or any                                      | -                     |
| member of your hou                                                                     | sehold? (Max. of 25)                                                 |                                          |                                                 |                                    |                                                |                       |
| <ol> <li>Of the number of<br/>rented to you or any<br/>possessions) or Can;</li> </ol> | f residential properties<br>member of your house<br>ada? (Max. of 5) | from question 2,<br>shold are located (  | how many residential<br>outside of the U.S. (in | properties ow<br>including its ter | rritories and                                  |                       |
| 12. How many acres                                                                     | of land owned or lease                                               | ed (including parti                      | al ownership)?                                  |                                    |                                                |                       |
| 13. How many drive                                                                     | rs have been licensed                                                | less than one yea                        | r, have a learner's pe                          | rmit, or have a                    | a non- U.S.                                    |                       |
| 14a How many drive                                                                     | ing incidents have all d                                             | rivers ager 21 and                       | under had within th                             | e last 3 veare                     | ,                                              |                       |
| 14b. How many driv                                                                     | ing incidents have all d                                             | rivers ages 80 and                       | over had within the                             | last 3 years?                      |                                                |                       |
| 15. How many alroh                                                                     | ol/drug related driving                                              | incidents have a                         | I drivers had in the                            | last 5 years?                      |                                                |                       |
| Do you elect to pure                                                                   | hase Excess Uninsured                                                | /Underinsured Ma                         | torists coverage?                               | and a years?                       |                                                |                       |
| Automobile Liebille                                                                    | man excess ormisured                                                 | y childring and Mo                       | contacts coverage?                              |                                    |                                                | •                     |
| Which of the followin                                                                  | MINIMUM REQUIRED                                                     | LIMITS OF AUTOR                          | OBILE LIABILITY do                              | all drivers                        |                                                |                       |
| agree to maintain as                                                                   | a condition of coverage                                              | for all automob                          | iles that are owned (                           | titled or                          |                                                |                       |
| registered to), leased<br>member of your bo                                            | I, rented, operated or a<br>usehold? If you elect                    | cquired during the<br>to purchase Excer  | e policy period by you<br>ss Uninsured/Underin  | or any<br>sured Motorist           | t                                              |                       |
| (UM/UIM) coverage,                                                                     | the Required Basic UM/                                               | UIM policy limits                        | must be equal to the                            | liability limits                   |                                                |                       |
| personal use of an a                                                                   | stomobile covered une                                                | der a Commercial                         | Automobile Liability.                           | ies equally to                     |                                                |                       |
| IT                                                                                     |                                                                      |                                          | LIMIT B                                         |                                    | LIMT                                           | тс                    |
| <u> </u>                                                                               |                                                                      |                                          | <u>carrier o</u>                                |                                    | <u></u>                                        |                       |
| \$500,000 Bodil<br>\$500,000 Bodily                                                    | y Injury per person/<br>Injury per occurrence/                       | \$250,000<br>\$500,000 E                 | Bodily Injury per pe<br>bodily Injury per occu  | rson/<br>rrence/                   | \$100,000 Bodily Inj<br>\$300,000 Bodily Injur | jury per oc           |
| \$50,000 Property                                                                      | Damage per occurrence                                                | \$50,000 Pro                             | perty Damage per oc                             | currence \$                        | 50,000 Property Dam                            | age per               |
| \$500,000 Comb                                                                         | ined Single Limit per                                                | \$300,000                                | OR<br>Bodily Injury per pe                      | rson/                              |                                                |                       |
| 000                                                                                    | urrence                                                              | \$300,000 E                              | lodily Injury per occu                          | rrence/ No                         | ote: Limit C is availabl                       | e only if             |
| Note: Limit A is AL                                                                    | WAYS REQUIRED If a                                                   | \$50,000 Pro                             | OR Damage per oc                                | currience ai                       | available if any respor                        | o 69. Lin<br>Ise maki |
| driver has an al                                                                       | cohol related incident.                                              | \$300,000                                | Combined Single Lim                             | it per S                           | tandard II; and/or if a                        | iny respo             |
|                                                                                        |                                                                      |                                          | occurrence                                      | av                                 | vailable if you maintain                       | n Limit C             |
|                                                                                        |                                                                      | Note: The                                | choice of Limit B resu                          | ilts in a                          | of Limit C results in a                        | higher p              |
|                                                                                        |                                                                      |                                          | nigher premium.                                 |                                    |                                                |                       |
| 15                                                                                     |                                                                      |                                          |                                                 |                                    |                                                |                       |
| If you are unsure                                                                      | what underlying co                                                   | verage limits yo                         | u are carrying, OR                              | are required                       | to carry, we sugges                            | st conta              |

- 1. Producer and Sub-Producer numbers will be prefilled.
- 2. Named Insured can only be a maximum of two individuals, provided both individuals reside in the same household. *The policy cannot be issued in the name of an estate, trust or LLC.* If the first, middle and last name consists of more than 28 characters total, we will process the policy using the first and middle initials and the full last name.

| RLI             | mhpuptraining@gmail.com PU                                                                                                    | P      |
|-----------------|----------------------------------------------------------------------------------------------------|--------|
|                 | Home   Forms   Administration   New Quote   Quotes-Policies   Reports   Report IT Issues   Log Off                                                                                                    |        |
| Premium Options | State/Zip                                                                                                    |        |
|                 | State: IL Zip Code: 61517 Effective Date(MMDDYYYY): 02/02/2024                                                                                                    |        |
|                 | Administrator                                                                                                    |        |
|                 | Producer Number: 48936 Get SubAgent List                                                                                                    |        |
|                 | SubAgent                                                                                                    |        |
|                 | SubAgent: 99999                                                                                                    | _      |
|                 | Other Info                                                                                                    |        |
|                 | Named Insured                                                                                                    |        |
|                 | NOTE: Named Insured may be a maximum of two individuals, provided both individuals reside in the same household. This policy cannot be<br>issued in the name of an estate, trust or LLC. If the first, middle and last name consists of more than 28 characters total, we will process th<br>policy using the first and middle initials and the full last name. | †<br>8 |
|                 | First Name MIKE Middle Initial Last Name TEST                                                                                                    |        |
|                 | Second Named Insured                                                                                                    | 4      |
|                 | First Name Middle Initial Last Name                                                                                                    |        |
|                 | Rating Questions                                                                                                    |        |

Questions 1 through 15 are the rating questions. To see a more comprehensive description of an application question, hover your curser over the question.

You must answer all rating questions. You cannot leave an answer of zero blank. You must type the zero.

# The applicant must accept or reject the optional UM/UIM coverage.

| ting Questions                                                                                                    |                |                   |
|----------------------------------------------------------------------------------------------------|----------------|-------------------|
| 1. How many automobiles are licensed for road use in your household?                                                                                                    |                | ]                 |
| How many automobiles (i.e., cars, motorcycles, motorhomes, etc.) are owned (titled or registered to), re                                                                                                    | nted, leased,  | or regularly oper |
| 3. Include company vehicles provided for your use, or for use by a member of your household. All vehicles li                                                                                                    | icensed for ro | ad use need to b  |
| 4. Those that reside in a recreational vehicle (RV) full-time should count their RV as a vehicle and not a resi                                                                                                    | dence. Do not  | t count antique/c |
| 5. What is the total number of drivers? (Include drivers with a learner's permit or valid driver's license)                                                                                                    |                |                   |
| 6. How many drivers are under the age of 22? (Include drivers with a learner's permit)                                                                                                    |                | j                 |
| 7. How many <b>drivers</b> are age 70 and over?                                                                                                    |                | j                 |
| 7a. Are any <b>drivers</b> age 80 or older?                                                                                                    | <b>~</b>       |                   |
| <ol> <li>How many moving violations have ALL drivers had within the last 3 years? Include DWI/DUI violations<br/>within the last 5 years.</li> </ol>                                                                                                    |                | ]                 |
| 9. How many at-fault accidents have all drivers had in the last 3 years?                                                                                                    |                | )                 |
| <ol> <li>How many antique, classic or collectible automobiles are owned (titled or registered to) by you or any<br/>member of your household? (Max. of 25)</li> </ol>                                                                                           |                | ]                 |
| 11. Of the number of residential properties from question 2, how many residential properties owned by or<br>rented to you or any member of your household are located outside of the U.S. (including its territories and<br>possessions) or Canada? (Max. of 5) |                | ]                 |
| 12. How many acres of land owned or leased (including partial ownership)?                                                                                                    |                | ]                 |
| 13. How many <b>drivers</b> have been licensed less than one year, have a learner's permit, or have a non- U.S. driver's license?                                                                                                    |                | ]                 |
| 14a. How many driving incidents have all drivers ages 21 and under had within the last 3 years?                                                                                                    |                | )                 |
| 14b. How many driving incidents have all drivers ages 80 and over had within the last 3 years?                                                                                                    |                | )                 |
| 15. How many alcohol/drug related driving incidents have all drivers had in the last 5 years?                                                                                                    |                | ]                 |
| Do you elect to purchase Excess Uninsured/Underinsured Motorists coverage?                                                                                                    | <b>~</b>       | ]                 |

Next you must elect the underlying auto limits that the applicant agrees to maintain.

## Note:

- 1. The basic underlying limits, Limit A, are 500/500 or 500 combined single limit.
- 2. All households with a DUI in the household, are required to maintain limit A 500/500/50 or 500 combined single limit.
- 3. For a higher premium, the insured can maintain 250/500/50 or 300/300 or 300 combined single limit.
- 4. Some risks have the ability to buy back limit from underlying auto limits of 100/300. However, limit C, 100/300, is not an option if there is a driver over 70 in the household, if the risk falls into RLI's standard II or PUP Special rating tier, or if the insured has chosen to accept the excess uninsured/under insured motorist coverage.

All of this information is noted in the table under the question in the rater, and on the next slide.

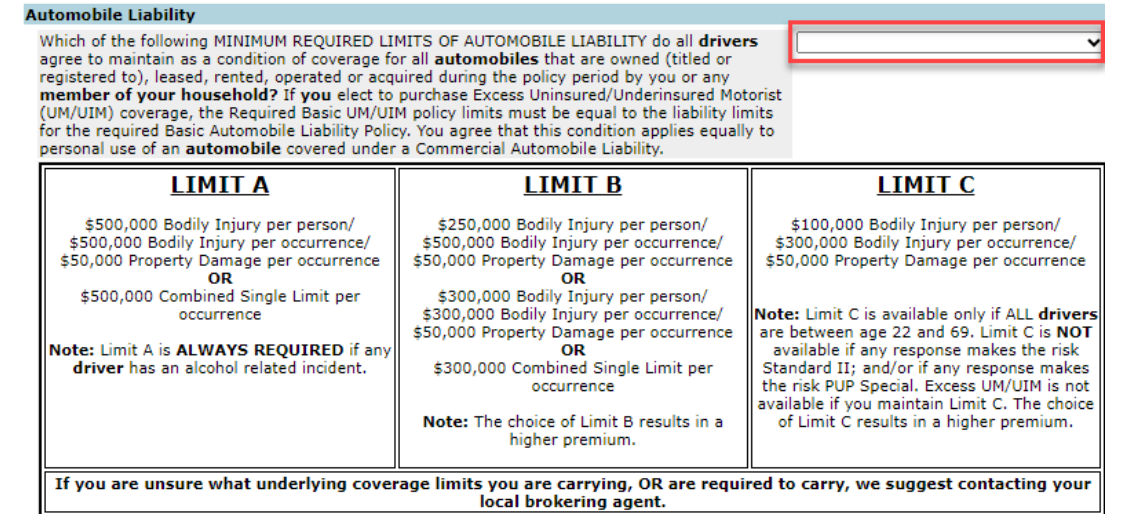

 After answering all of the questions on the Premium Options page select "Rate" to generate RLI's coverage options and the corresponding policy premiums.

#### Automobile Liability

| Which of the following MINIMUM REQUIRED LII<br>agree to maintain as a condition of coverage for<br>registered to), leased, rented, operated or acquine<br>member of your household? If you elect to<br>(UM/UIM) coverage, the Required Basic UM/UII<br>for the required Basic Automobile Liability Polic<br>personal use of an automobile covered under | MITS OF AUTOMOBILE LIABILITY do all <b>driver</b><br>or all <b>automobiles</b> that are owned (titled or<br>uired during the policy period by you or any<br>purchase Excess Uninsured/Underinsured Mot<br>M policy limits must be equal to the liability lin<br>cy. You agree that this condition applies equally<br>a Commercial Automobile Liability.                                           | A - 500/500/50 or 500 CSL                                                                                                    |
|----------------------------------------------------------------------------------------------------|----------------------------------------------------------------------------------------------------|----------------------------------------------------------------------------------------------------|
| LIMIT A<br>\$500,000 Bodily Injury per person/<br>\$500,000 Bodily Injury per occurrence/<br>\$50,000 Property Damage per occurrence<br>OR<br>\$500,000 Combined Single Limit per<br>occurrence<br>Note: Limit A is ALWAYS REQUIRED if any<br>driver has an alcohol related incident.                                                                   | LIMIT B<br>\$250,000 Bodily Injury per person/<br>\$500,000 Bodily Injury per occurrence/<br>\$50,000 Property Damage per occurrence<br>OR<br>\$300,000 Bodily Injury per person/<br>\$300,000 Bodily Injury per occurrence/<br>\$50,000 Property Damage per occurrence<br>OR<br>\$300,000 Combined Single Limit per<br>occurrence<br>Note: The choice of Limit B results in a<br>higher premium. | LIMIT C<br>\$100,000 Bodily Injury per person/<br>\$300,000 Bodily Injury per occurrence/<br>\$50,000 Property Damage per occurrence<br>Note: Limit C is available only if ALL drivers<br>are between age 22 and 69. Limit C is NOT<br>available if any response makes the risk<br>Standard II; and/or if any response makes<br>the risk PUP Special. Excess UM/UIM is not<br>available if you maintain Limit C. The choice<br>of Limit C results in a higher premium. |
| If you are unsure what underlying cover                                                                                                    | age limits you are carrying, OR are requi                                                                                                    | red to carry, we suggest contacting your                                                                                                    |

local brokering agent.

Cancel Transaction

Rate

After you click "Rate", you will have the ability to:

- 1. Generate a quote letter for your applicant.
- 2. Print the application (it will only include application answers that have completed at the time you click on this option).
- 3. You may save and close the quote.
- 4. Or select a limit and click "Continue" to continue to complete the application.

You will be able to select these options at any time throughout the application going forward.

| Premium Opt          | ions                    |                                                                      |           |
|----------------------|-------------------------|----------------------------------------------------------------------|-----------|
| $\bigcirc$ 1 Million | \$ 318                  | Deline The Destand                                                   | MIKE TEST |
| O 2 Million          | \$ 442                  | Rating HerPreferred                                                  | 3835495   |
| O 3 Million          | \$ 535                  | Excess UM/UIM coverage with \$1 million limits is included at a cost |           |
| O 5 Million          | \$ 651                  | of \$163. <u>Click Here to remove Excess UM/UIM coverage</u>         |           |
| Rate                 | 🛢 Quote Letter 🛛 😭 Save | & Close Save Continue                                                |           |

Once you have selected "Rate", and the available limits and their corresponding premiums are displayed, select the limit and click "Continue" to continue to complete the application process.

## Note:

There are still questions remaining on the next page, Underwriting Questions, that could disqualify an applicant from coverage.

| Premium Options                                                |                                                                                                    |                      |
|----------------------------------------------------------------|----------------------------------------------------------------------------------------------------|----------------------|
| <ul> <li>1 Million \$ 318</li> <li>2 Million \$ 442</li> </ul> | Rating Tier <b>Preferred</b>                                                                                                    | MIKE TEST<br>3835495 |
| O 3 Million \$ 535<br>O 5 Million \$ 651                       | Excess UM/UIM coverage with \$1 million limits is included at a cost of \$163. <u>Click Here to remove Excess UM/UIM coverage</u> |                      |
| Rate Quote Letter 🛛 Save a                                     | & Close Save Continue                                                                                                    |                      |

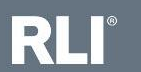

Next answer RLI's underwriting questions and click "Continue." An answer of "yes" to any one of the underwriting questions would make the applicant ineligible.

| RLI                    | mhpuptraining@gmail.com                                                                                                    | PUP           |
|------------------------|----------------------------------------------------------------------------------------------------|---------------|
|                        | Home   Forms   Administration   New Quote   Quotes-Policies   Reports   Report IT Issu                                                                                                    | ies   Log Off |
| Premium Options        | Quote<br>Ouote: 3835495                                                                                                    |               |
| Underwriting Questions | Underwriting Questions                                                                                                    | -             |
|                        | 16. Have <b>you</b> or any other <b>driver</b> had an arrest, citation or conviction for reckless driving, careless driving, negligent driving and/or had a driver's license suspended (for reasons other than driving under the influence of alcohol or drugs), revoked or refused in the last 5 years?                                                            |               |
|                        | 17. Have you or any member of your household been indicted, charged with or convicted of a felony within the last 5 years?                                                                                                    |               |
|                        | 18. Are you or any member of your household recognized nationally or locally as a celebrity or famous person (i.e., professional entertainer, athlete, media personality, etc.) and/or hold a position as an appointed or elected political figure at the federal or state level?                                                                                   |               |
|                        | 19. Have you or any member of your household had a liability loss greater than \$50,000 in the past 5 years or are you or any member of your household aware of any facts, circumstances, incidents, or accidents that could give rise to a claim or lawsuit, whether valid or not, which might directly or indirectly involve you or any member of your household? |               |
|                        | 20. Does any other <b>member of your household</b> or person residing in <b>your</b> household have a Personal Umbrella policy with RLI Insurance Company other than this policy?                                                                                                    |               |
|                        | 21. Has any one <b>driver</b> had more than 3 moving violations within the last 3 years? (Include DWI/DUI Incidents within the last 5 years)                                                                                                    |               |
|                        | 22. Has any one <b>driver</b> ages 21 and under and/or 80 and over had more than one driving <b>incident</b> within the past 3 years?                                                                                                    | 1             |
|                        | 23. Do you elect to purchase or reject Excess UM/UIM coverage? Residents of FL, LA, NH, VT and WV:<br>Submission of a state mandated form supersedes any response you may make to this Question 23. (If you wish to change your answer to this question, please return to the rating section and change it there)                                                   | ie 🗸          |
|                        | Quote Letter Save & Close Save Continue                                                                                                    |               |

RLI

Next the applicant must agree to maintain the minimum required limits of liability, then click "Continue."

The chart outlines the minimum required underlying limit of liability.

| RLI                                                              | mhpuptraining@gmail.com                                                                         |                                                                                                    | PUP                                                                                                    |
|------------------------------------------------------------------|-------------------------------------------------------------------------------------------------|----------------------------------------------------------------------------------------------------|----------------------------------------------------------------------------------------------------|
|                                                                  | Home   Forms   Administration   Ne                                                              | ew Quote   Quotes-Policies   Repo                                                                                                    | rts   Report IT Issues   Log Off                                                                                                    |
| Premium Options<br>Underwriting Questions<br>Limits of Liability | Quote<br>Quote: 3835495<br>Limits Of Liability<br>24. Do you and all members of your househol   | <b>Id</b> agree to maintain the MINIMUM REQUIRED                                                                                                    |                                                                                                    |
|                                                                  | LIABILITY coverage outlined below as a condition           PRIMARY RESIDENCE ONLY - REQUIRE     | n of coverage?                                                                                                    | WATERCRAFT                                                                                                    |
|                                                                  | PERSONAL LIABILITY<br>\$300,000 per occurrence                                                  | (Required only if you or a member of your<br>household own a farm which is not covered                                                                                                   | (Including boats, personal watercraft, jet<br>skis and canoes)                                                                                                    |
|                                                                  | SEASONAL, SECONDARY OR RENTAL<br>PROPERTIES REQUIRE PREMISES<br>LIABILITY OR COMPREHENSIVE      | \$300,000 per occurrence<br>RECREATIONAL VEHICLES<br>(Including snowmobiles, ATVs, golf carts,                                                                                           | (Required only if you or a member of your<br>household own or acquire a watercraft of this<br>size during the policy period which is not<br>covered by your homeowners or personal<br>liability policy for the following limits of<br>liability.) |
|                                                                  | PERSONAL LIABILITY<br>\$300,000 per occurrence<br>Residential properties that are covered under | etc.)<br>(Required only if you or a member of your<br>household own or acquire a recreational<br>vehicle during the policy period which is not<br>covered by your homeowners or personal | \$300,000 Combined Single Limit per<br>occurrence<br>-OR-<br>\$250,000/500,000/100,000                                                                                                    |
|                                                                  | a commercial or other non-personal<br>premises liability policy are excluded from<br>coverage   | iability policy for the following limits of<br>liability.)<br>\$100,000 Combined Single Limit per                                                                                        | -0R-<br>or \$300,000/300,000/100,000<br>NOTE: The RLI Personal Umbrella does                                                                                                    |
|                                                                  | \$                                                                                              | occurrence<br>(325,000 in Texas)<br>-OR-<br>\$100,000 Bodily Injury per person/\$300,000<br>Bodily Injury per occurrence/\$25,000                                                        | not provide coverage for watercraft<br>exceeding 45 ft and/or 50 mph. This<br>exclusion does not apply to personal<br>watercraft.                                                                                                    |
|                                                                  | If you are unsure what underlying covera                                                        | Property Damage per occurrence<br>ge limits you are carrying, OR are requir<br>local insurance agent.                                                                                    | ed to carry, we suggest contacting your                                                                                                    |
|                                                                  | - Quata Lattar III Sava & Class                                                                 | Continue                                                                                                    |                                                                                                    |

RLI

Next you will enter each member of the household's information. Date of Birth entry format is (MM/DD/YYYY.)

Always click "Save Member" once you have finished entering a member of household's information before you select another option to avoid losing the information you have entered.

RLI is asking for all members of the household over the age of 14 to be entered.

| RLI                  | mhpuptra                            | ining@gn       | ail.com            |                |        |               |       |                                        |                     |                           |                     |             |          | PUP                  |
|----------------------|-------------------------------------|----------------|--------------------|----------------|--------|---------------|-------|----------------------------------------|---------------------|---------------------------|---------------------|-------------|----------|----------------------|
|                      | Home                                | Forms          | Adı                | ninistration   | N      | lew Quote     | Т     | Quotes-Policies                        | Repo                | rts                       | Repor               | t IT Iss    | ues      | Log Off              |
| Premium Options      | Quote<br>Quote:                     | 38             | 35495              |                |        |               |       |                                        |                     |                           |                     |             |          |                      |
| Limits of Liability  | Members<br>Complete i               | Of House       | hold<br>ng for all | drivers AND m  | embe   | ers of your h | ouse  | hold ages 14 and ol                    | lder. Indiv         | iduals li                 | sted bek            | ow are fo   | r detern | nining policy        |
| Members of Household | Member                              | r a policy i   | s issued,          | coverage for e | ach is | s determined  | ı pur | suant to the policy (                  | provisions<br>Licer | ise                       |                     | Result      | s 1-1 of | 1 < < > >            |
|                      | Number<br>1                         | N              | ame                |                |        | D             | OB    | Age                                    | Num                 | ber                       |                     | St          | Rel. Vi  | ol. DUIs Acc.<br>0 0 |
|                      | Editing M                           | ember Nı       | mber: :            | L              |        |               |       |                                        |                     |                           |                     |             |          |                      |
|                      | First Name<br>Date of Bir           | e:<br>rth:     | MIKE<br>01/01/19   | 980            |        |               |       | Middle Initial:<br>Licensed/Permitted? | ? Yes ✔             | Last I<br>Licen<br>Numl   | Name:<br>se<br>ber: | TEST<br>123 |          |                      |
|                      | State:<br># of Violat<br>(include D | tions          | ILLINOI<br>0       | s]             | ~      |               |       | # At Fault Accidents                   | Relation            | oship to<br>Opera<br>w/DL | Insured:<br>ator    | No V        | older 🗸  |                      |
|                      | Add Me                              | Member<br>mber | Done               | Delete Memb    | er     | X Can         | cel   | )                                      |                     | ,                         |                     |             |          |                      |
|                      | Conti                               | inue           |                    |                |        |               |       |                                        |                     |                           |                     |             |          |                      |

After selecting "Save Member," you can choose to add another member of the household, or click continue to go to the next page of the application.

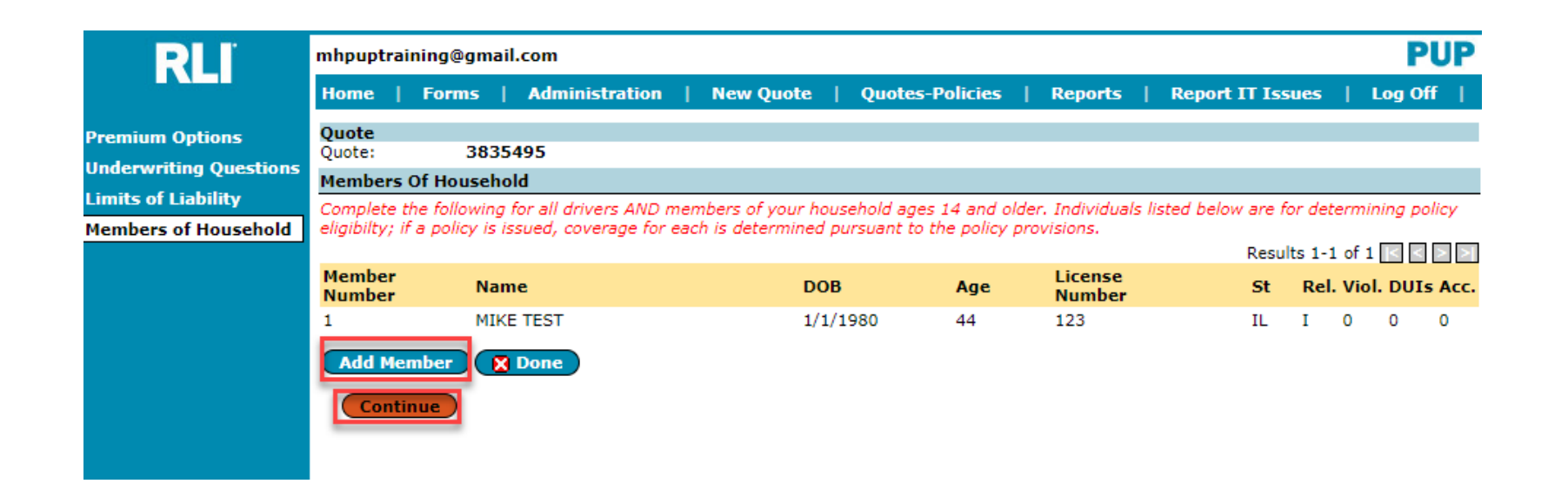

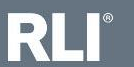

The final part of the application is the applicants address and contact information. Complete the contact information being asked.

*Note:* Insured's phone number *and* email <u>must</u> be entered. To use the eSign and Pay Online option, an email address is required. *If the applicant does not have an email - enter none@none.com and the eSign/Pay online option cannot be selected.* 

At this point you have the option to generate a quote letter, print the application, save and close the quote, save the quote, or to continue and submit the application.

| RLI                    | mhpuptraining@gm                  | ail.com        |               |                 |         |                  | PUP       |
|------------------------|-----------------------------------|----------------|---------------|-----------------|---------|------------------|-----------|
|                        | Home   Forms                      | Administration | New Quote     | Quotes-Policies | Reports | Report IT Issues | Log Off   |
| Premium Options        | Quote 38                          | 35495          |               |                 |         |                  |           |
| Underwriting Questions | Primary Address                   |                |               |                 |         |                  |           |
| Limits of Liability    | Address1:                         |                |               |                 |         | Third-Party      | Addresses |
| Members of Household   | Address2:                         |                |               |                 |         | <u></u>          |           |
| Address Information    | City:                             | BRIMFIELD      | ~             |                 |         |                  |           |
|                        | State                             |                | Zip C         | ode: 61517      |         |                  |           |
|                        | Phone Number:                     |                | E-Ma          | il:             |         |                  |           |
|                        | Same As Mailing?<br>RV Full timer | -              | Yes 🗸<br>No 🗸 |                 |         |                  |           |
|                        | 🖶 Quote Letter                    | Save & Close   | Save Contir   | iue             |         |                  |           |
|                        | -                                 |                |               |                 |         |                  |           |

**\*\*Note:**If you need to correct or change the application, this needs to be done prior to binding the application. Navigate the application using the page names in the left margin. Make the changes and then click on "Rate" again to update coverage options and premiums.

If you add drivers, be sure to go back into the Members of Household section to enter their details prior to submitting the application.

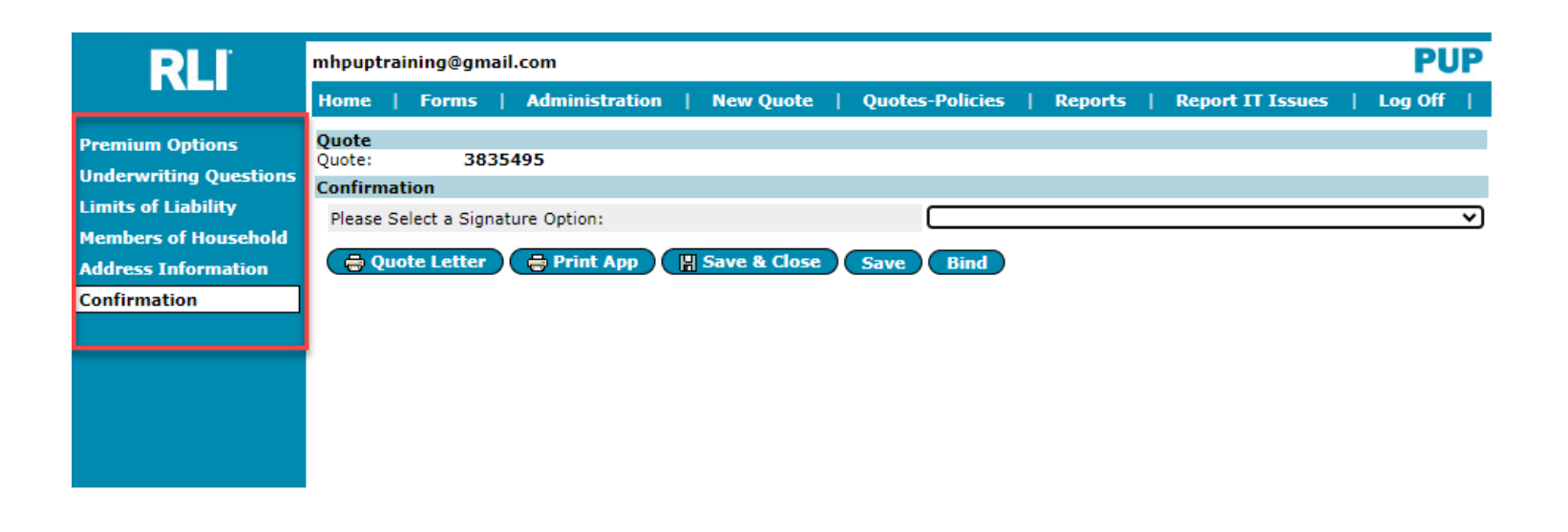

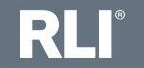

At Please Select a Signature Option - select 'Send a secure email to the insured to eSign and Pay Online' and click 'Bind'.

**NOTE:** This does not bind coverage. This sends a secure email to the applicant to electronically sign the application and make full payment. Once completed, the Admin will receive an email to bind.

| RLI                  | jcarlson@massagent.com                                                                             |
|----------------------|----------------------------------------------------------------------------------------------------|
|                      | Home   Forms   Administration   New Quote   Quotes-Policies   Reports   Report IT Issues   Log Off |
| Premium Options      | Quote: 20826195                                                                                    |
| Members of Household | Confirmation                                                                                       |
| Address Information  | Please Select a Signature Option: Send a secure email to the insured to eSign and Pay Online       |
| Confirmation         | A Quote Letter Ann Save & Close Save Bind                                                          |
|                      | a guote Letter a rinit App                                                                         |
|                      |                                                                                                    |
|                      |                                                                                                    |
|                      |                                                                                                    |
|                      |                                                                                                    |
|                      |                                                                                                    |
|                      |                                                                                                    |

If the applicant cannot complete the eSign/Pay Online option, *do not* select a signature option and click 'Print App'. Have applicant sign/ date and complete Broker section before submitting to the Admin with completed payment authorization form.

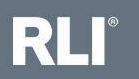